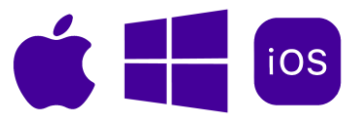

# LOCKDOWN BROWSER – Wi-Fi SETUP GUIDE

### TABLE OF CONTENTS

| Windows2                                                                                |
|-----------------------------------------------------------------------------------------|
| (Windows) HOW TO FORGET UBCVISITOR2                                                     |
| (Windows) HOW TO CONNECT TO UBCSECURE FOR A LOCK DOWN BROWSER EXAM3                     |
| Mac5                                                                                    |
| (MacOS Version: 13, 14, 15) HOW TO FORGET UBCVISITOR5                                   |
| (MacOS Version: 13, 14, 15) HOW TO CONNECT TO UBCSECURE FOR A LOCK DOWN<br>BROWSER EXAM |
| (MacOS Version: 10, 11, 12) HOW TO FORGET UBCVISITOR7                                   |
| (MacOS Version: 10, 11, 12) HOW TO CONNECT TO UBCSECURE FOR A LOCK DOWN BROWSER EXAM    |
| iPad12                                                                                  |
| (iPad) HOW TO FORGET UBCVISITOR12                                                       |
| (iPad) HOW TO CONNECT TO UBCSECURE FOR A LOCK DOWN BROWSER EXAM 13                      |

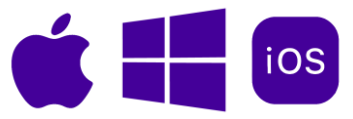

### Windows

#### (Windows) HOW TO FORGET UBCVISITOR

If you have connected to **ubcvisitor** on your device previously, it is best to **"Forget"** before your Lock Down Browser assessment. This is to prevent your device from automatically attempting to connect to **ubcvisitor** if you lose connection during the exam.

It is not recommended to use ubcvisitor for high-stake assessments as it is not a secure internet connection. **UBC faculty, staff, and students should use ubcsecure.** 

 Select the Network icon on the taskbar. The icon that appears depends on your current connection state. Note: If you don't see one of the network icons (or a similar one) shown in the following image, select the ^ icon to see if it appears there

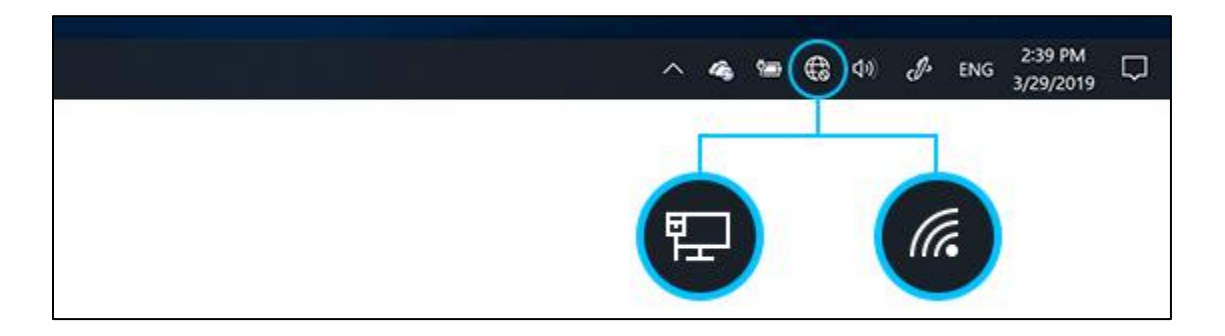

2. In the Wi-Fi network list, choose ubcvisitor > Right-click to bring up options > Click Forget

| (î. | ubcvisitor<br>No Internet, op | oen                      |            |
|-----|-------------------------------|--------------------------|------------|
|     | <u>Properties</u>             | Disconnect<br>Properties | Disconnect |
| ₽7. | ubcsecure                     | Forget 🗼                 |            |

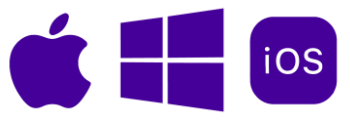

## (Windows) HOW TO CONNECT TO UBCSECURE FOR A LOCKDOWN BROWSER EXAM

 Select the Network icon on the taskbar. The icon that appears depends on your current connection state. If you don't see one of the network icons (or a similar one) shown in the following image, select the ^ icon to see if it appears there

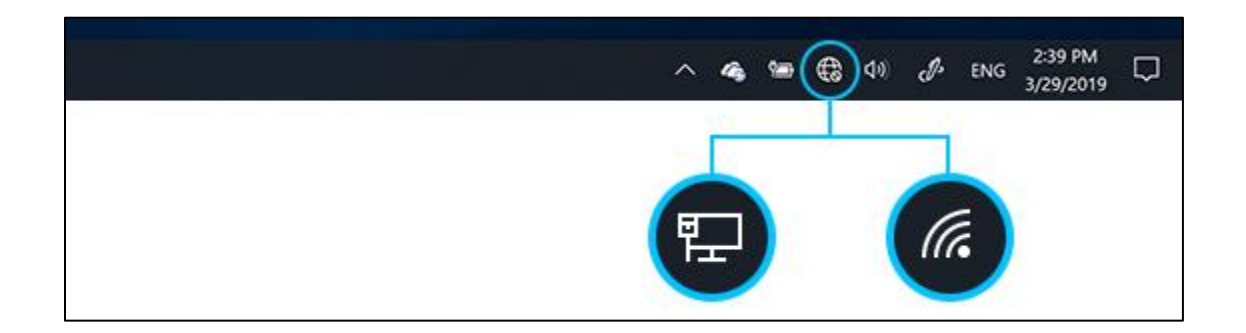

In the Wi-Fi network list, choose ubcsecure > Click the checkbox for Connect automatically [A] > Click Connect [B]

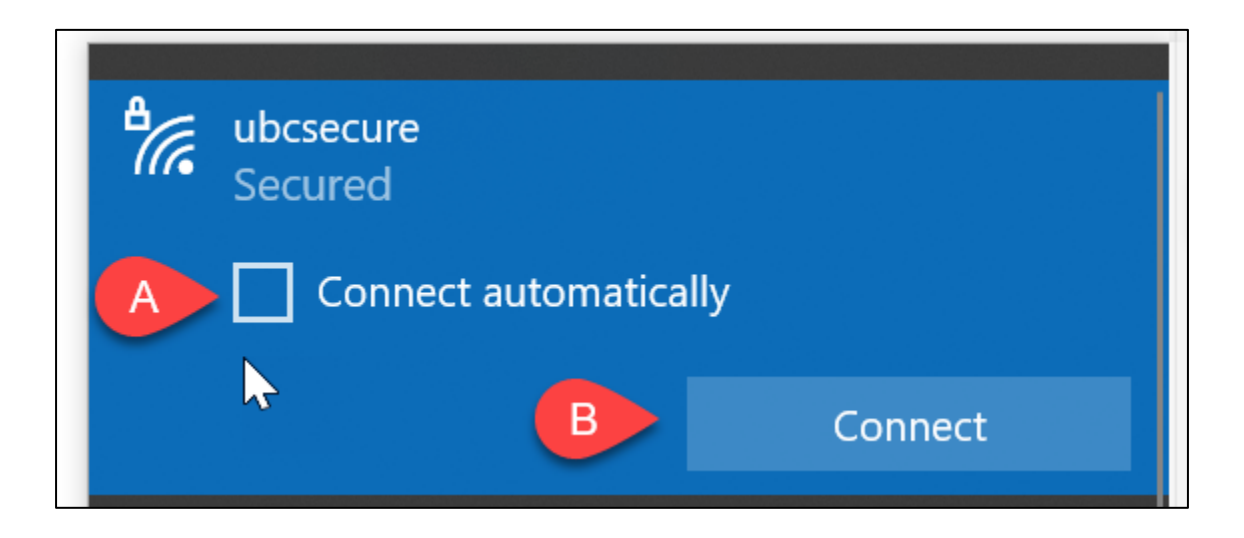

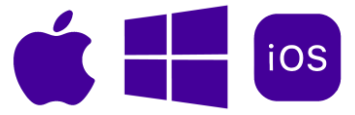

- 3. Log into the network with your username and password [C] > Click OK
  - Username: Your CWL
  - Password: Your CWL password

| ₿(%, | ubcsecure<br>Connecting | ),          |  |
|------|-------------------------|-------------|--|
|      | Enter your user name ar | nd password |  |
|      | Use my Windows us       | er account  |  |
| C    | User name               |             |  |
|      | Password                |             |  |
|      | ОК                      | Cancel      |  |

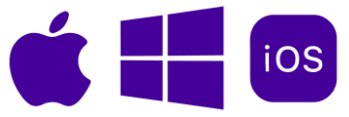

### Mac

#### (MacOS Version: 13, 14, 15) HOW TO FORGET UBCVISITOR

MacOS Version: MacOS Ventura 13, Sonoma 14, Sequoia 15

1. Click the Apple icon > System Settings [A]

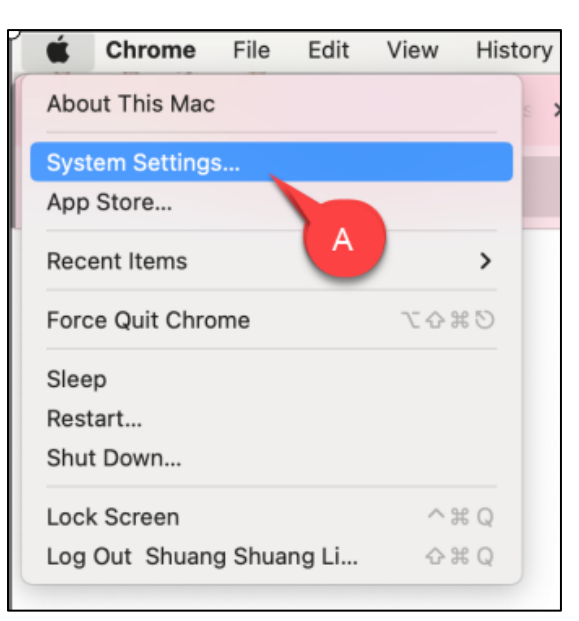

2. Click Wi-Fi [A] > Click the three dots [B] next to ubcvisitor > Click Forget This Network [C]

| Apple ID Suggestions 2 | A Connected<br>Unsecured Network |                     |
|------------------------|----------------------------------|---------------------|
| 🗢 Wi-Fi                | Known Networks                   |                     |
| 🛞 Bluetooth            | ubesecure                        |                     |
| 🛞 Network              | ubcsecure                        |                     |
| 🛞 VPN                  | ✓ ubcvisitor                     | 중                   |
| Notifications          |                                  | ✓ Auto-Join         |
| Sound                  | Other Networks                   | Network Settings    |
| C Focus                | eduroam                          | Forget This Network |
| Screen Time            | eeyore                           | C 🖻                 |
| O General              | eeyore-guest                     |                     |
| Appearance             |                                  |                     |
| (1) Accessibility      | ggz                              | ê <del>ç</del>      |
| Control Center         | GL-AR300M-77b-NOR                |                     |
| 💽 Siri & Spotlight     |                                  |                     |
| 🖖 Privacy & Security   | RogersOpen                       | Ŷ                   |
|                        |                                  |                     |

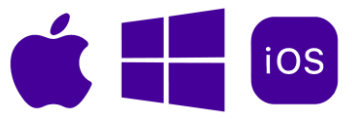

# (MacOS Version: 13, 14, 15) HOW TO CONNECT TO UBCSECURE FOR A LOCK DOWN BROWSER EXAM

1. Follow Previous Steps to get to the Wi-Fi Network list > Click Connect next to ubcsecure

| Apple ID Suggestions 2 | Other Networks                                                                                                    |       |
|------------------------|----------------------------------------------------------------------------------------------------|-------|
| ᅙ Wi-Fi                | adura an                                                                                                    | A @   |
| 8 Bluetooth            | eduroam                                                                                                    | • **  |
| 🛞 Network              | eeyore                                                                                                    | â 🔶   |
| 🛞 VPN                  | eeyore-guest                                                                                                    | ê 🗟   |
| Notifications          | RogersOpen                                                                                                    | 6     |
| Sound                  | Rogeraopen                                                                                                    | ÷     |
| C Focus                | ubcloT                                                                                                    | ₿ ବ   |
| Screen Time            | ubcprivate                                                                                                    | ₿ ବ   |
| O General              | ubcsecure Connect                                                                                                    |       |
| Appearance             | Comine                                                                                                    |       |
| Accessibility          | ubcvisitor                                                                                                    | (;    |
| Control Center         |                                                                                                    | Other |
| 💽 Siri & Spotlight     |                                                                                                    |       |
| 🕑 Privacy & Security   | Ask to join networks<br>Known networks will be joined automatically. If no known networks are<br>available, you will have to manually select a network. |       |

- 2. Log into the network with your username and password [3] > Click OK
  - a. Username: Your CWL
  - b. Password: Your CWL password

| Account Name<br>Password  |  |
|---------------------------|--|
| Password                  |  |
|                           |  |
| Remember this information |  |

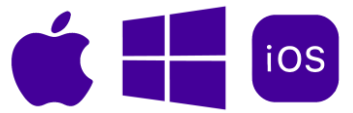

3. Click the three dots next to ubcsecure > Choose Auto-Join

| Abbe in                 | Connected         | Details          |                 |
|-------------------------|-------------------|------------------|-----------------|
| pple ID Suggestions 📀 😢 |                   |                  |                 |
| 🔊 Wi-Fi                 | Known Networks    |                  |                 |
| Bluetooth               | ✓ ubcsecure       | 8 🗢 💮            |                 |
| B Network               |                   | ✓ Auto           | -Join           |
| VPN                     | Other Networks    | Netv             | vork Settings   |
| 3 Notifications         | AUTO-063E         | 🔒 Forg           | et This Network |
| 🐻 Sound                 | eduroam           |                  |                 |
| S Focus                 | eduloan           | • •              |                 |
| Screen Time             | eeyore            | ê 🗢              |                 |
| General                 | eeyore-guest      | ۽ چ              |                 |
| Appearance              | 007               | <b>A</b> $\odot$ |                 |
| Accessibility           | 334               |                  |                 |
| Control Center          | GL-AR300M-77b-NOR | ê 🤤              |                 |
| 🔄 Siri & Spotlight      | HotspotF715       | ê 👳              |                 |
| Privacy & Security      | RogersOpen        | ~                |                 |

### (MacOS Version: 10, 11, 12) HOW TO FORGET UBCVISITOR

MacOS Version: MacOS Mojave 10.14, Catalina 10.15, Big Sur 11.0, Monterey 12

Other versions can be found here: <u>https://support.apple.com/en-ca/guide/mac-help/mh11935/12.0/mac/12.0</u>

1. Click the Apple icon [A] > System Preferences [B]

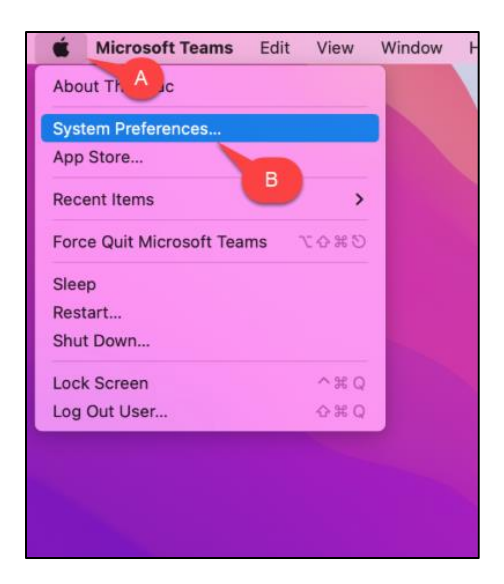

2. Click Network / Search Network in the search tab

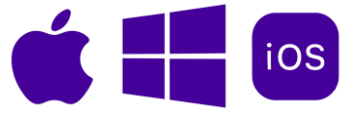

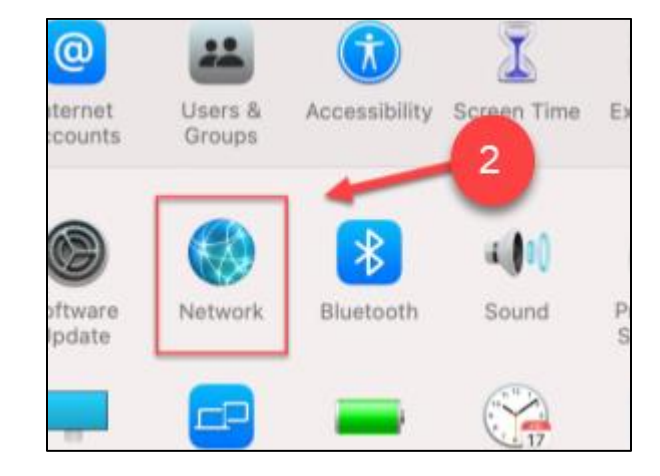

3. Click Wi-Fi [A] > Go to Advanced [B] located at the bottom right corner

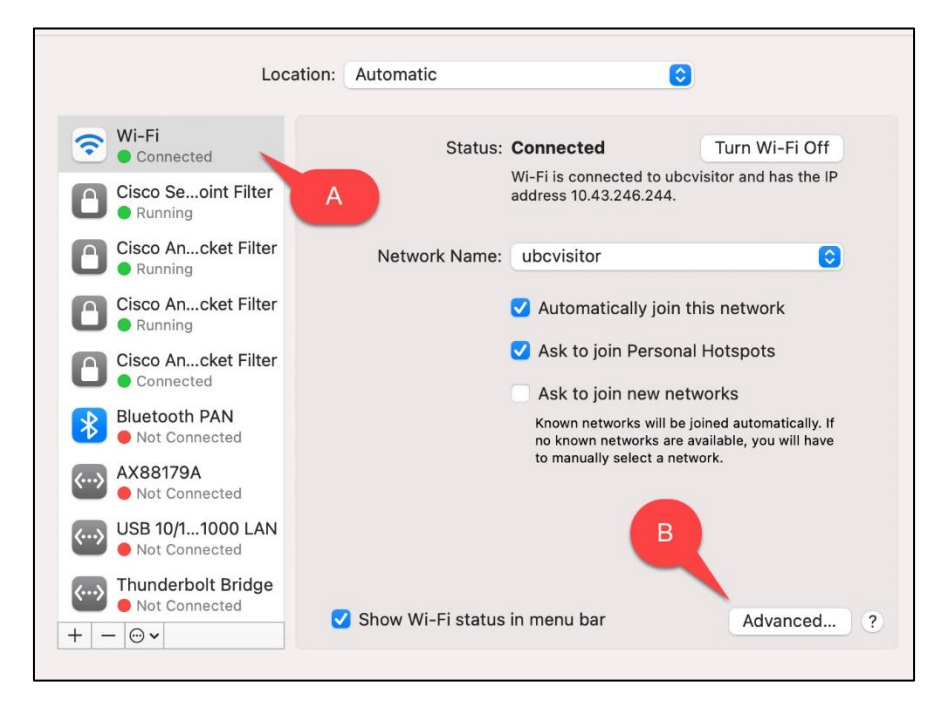

4. Choose ubcvisitor [A] > Click the minus icon "-" [B] > Press OK [C]

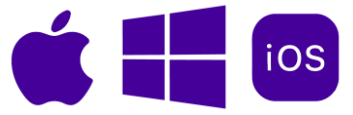

| Preferred Networks:                                                         |                                                |           |
|-----------------------------------------------------------------------------|------------------------------------------------|-----------|
| Network Name                                                                | Security                                       | Auto-Join |
| ubcvisitor                                                                  | None                                           |           |
| ubcsecure                                                                   | WPA2 Enterprise                                |           |
| <ul> <li>+ − Drag networks into</li> <li>✓ Remember networks thi</li> </ul> | the order you prefer.<br>s computer has joined |           |
| Show legacy networks a                                                      | and options                                    |           |
| Require administrator autho                                                 | orization to:                                  |           |
| Change networks                                                             |                                                |           |
|                                                                             |                                                | С         |
| Wi-Fi MAC Address: 78:4f                                                    | :43:8c:1a:71                                   |           |

5. Finally, click Apply

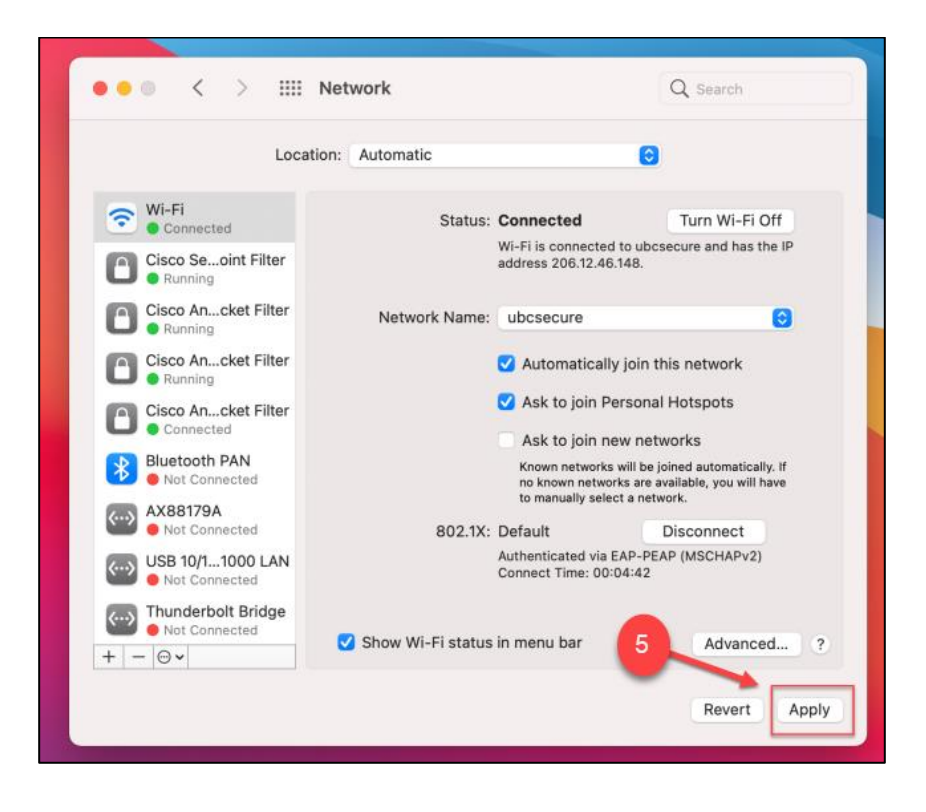

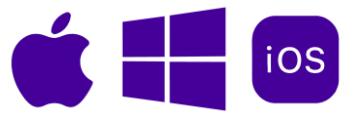

(MacOS Version: 10, 11, 12) HOW TO CONNECT TO UBCSECURE FOR A LOCK DOWN BROWSER EXAM

 Follow Previous Steps to get to the Wi-Fi Network list > Click the Network Name and select ubcsecure

|               | Location                        | : Automatic         | 6                                    | 9                |    |
|---------------|---------------------------------|---------------------|--------------------------------------|------------------|----|
| Cisco         | o Seoint Filter                 | Status:             | On                                   | Turn Wi-Fi Off   |    |
|               | o Ancket Filter                 |                     | Wi-Fi is turned on but is a network. | not connected to |    |
| Cisco         | o Ancket Filter 1               | Network Name        | ✓ No network select                  | ed               |    |
| Cisco         | o Ancket Filter                 |                     | eduroam                              | <b>a</b>         | 1  |
| <b>U</b> • Co | onnected                        |                     | RogersOpen                           |                  | 10 |
| 🕤 🖬 On        |                                 |                     | ubcloT                               | <b>a</b>         | 1. |
| AX8           | 8179A                           | 1                   | ubcprivate<br>ubcsecure              |                  |    |
|               | 10/1 1000 LAN                   |                     | ubcvisitor                           |                  | 1. |
| 03B<br>No     | t Connected                     |                     | Join Other Network                   | k                |    |
| Mo            | nderbolt Bridge<br>ot Connected |                     |                                      |                  |    |
|               |                                 | 802.1X:             | Default                              | Disconnect       |    |
| + - 0.        |                                 | 🕑 Show Wi-Fi status | in menu bar                          | Advanced         |    |

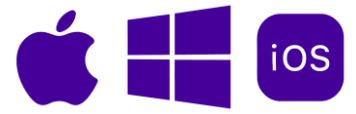

- 2. Log into the network with your username and password [3] > Click **OK** 
  - Username: Your CWL
  - Password: Your CWL password

| Loca   | <b>?</b>                                                                     | T                     |
|--------|------------------------------------------------------------------------------|-----------------------|
| ilter  | Enter a name and password for network<br>"ubcsecure"                         | Off                   |
| Filter | Account Name:                                                                | not                   |
| Filter | Password:                                                                    | 0                     |
| ilter  | <ul> <li>Remember this information</li> </ul>                                |                       |
|        | Cancel OK                                                                    |                       |
|        | Limit IP address tracking by hiding y<br>address from known trackers in Mail | our IP<br>and Safari. |
| 1      | Ask to join new networks                                                     |                       |

3. In the Wi-Fi network list, choose **ubcsecure** > Click the checkbox for **Automatically join this network** 

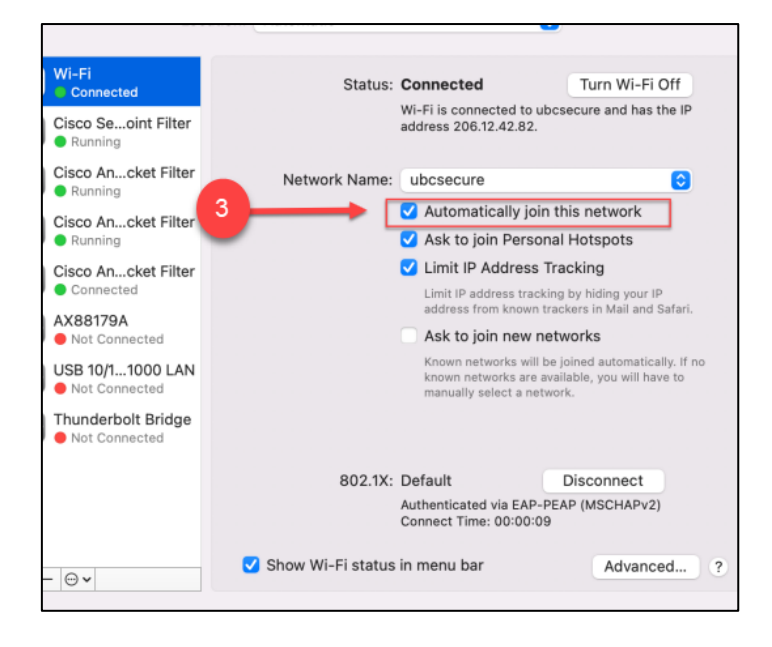

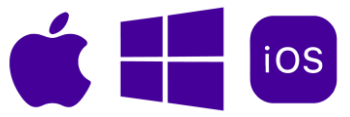

### iPad

### (iPad) HOW TO FORGET UBCVISITOR

 Tap the Settings icon on your iPad > Go to Wi-Fi [A] > Tap on the globe icon next to ubcvisitor [B]

| 3:43 PM Wed 16 Oct   | Wi-Fi                             | 중 84% ■)     |
|----------------------|-----------------------------------|--------------|
| e e tanige           | Wi-Fi                             |              |
|                      | ✓ ubcvisitor<br>Unsecured Network | B            |
| Apple ID Suggestions | MY NETWORKS                       |              |
|                      | ubcsecure                         | ê 🤶 🚺        |
| 🦻 Airplane Mode      |                                   |              |
| ᅙ Wi-Fi ubcvisitor   | OTHER NETWORKS                    |              |
| Bluetooth On         | eduroam                           | ê ≑ (ì)      |
|                      | RogersOpen                        | <b>∻</b> (i) |

2. Disable Auto-Join [C] > Tap Forget This Network [D].

| Forget This Network                 |                        |
|-------------------------------------|------------------------|
| Auto-Join                           | C                      |
| Auto-Login                          |                        |
|                                     |                        |
| Low Data Mode                       |                        |
| Low Data Mode helps reduce your iPa | d data usage over your |

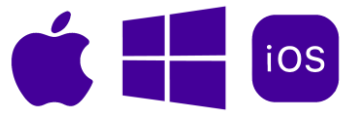

(iPad) HOW TO CONNECT TO UBCSECURE FOR A LOCK DOWN BROWSER EXAM

1. Tap the Settings icon on your iPad > Go to Wi-Fi [A] > Tap on ubcsecure [B]

| Settings             |                      |                  |
|----------------------|----------------------|------------------|
|                      | Wi-Fi                |                  |
|                      | MY NETWORKS          |                  |
| Apple ID Suggestions | ubcvisitor           | <del>?</del> ()  |
| Airolana Moda        | OTHER NETWORKS       |                  |
| Wi-Ei Not Connected  | eduroam              | ) ج 🔒            |
| Bluetooth On         | RogersOpen           | <del>?</del> (j) |
|                      | ubcloT               | 🔒 🤶 🚺            |
| Notifications        | ubcprivate           | ê 🤝 🚺            |
| Sounds B             | ubcsecure            | ê 🤶 🚺            |
| C Focus              | Other                |                  |
| Screen Time          |                      |                  |
|                      | Ask to Join Networks | Notify >         |

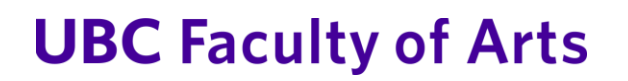

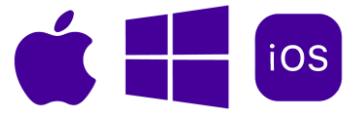

- 2. Log into the network with your username and password > Tap Join
  - a. Username: Your CWL
  - b. **Password:** Your CWL password

|          | Enter the password for "ubcsecure" | · · · · |
|----------|------------------------------------|---------|
| Cancel   | Enter Password                     | Join    |
|          |                                    |         |
| Username |                                    |         |
| Password |                                    |         |
|          |                                    |         |

3. Tap on the **globe** icon.

|   |           | Wi-Fi | <b>?</b> 85% 🔲 |
|---|-----------|-------|----------------|
|   | Wi-Fi     |       |                |
| ~ | ubcsecure |       | <b>A ?</b> (j) |
|   |           |       |                |

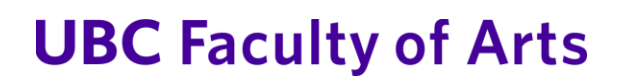

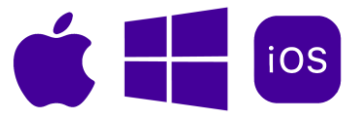

4. Enable Auto-Join for ubcsecure

| ✓ Wi-Fi          | ubcsecure                   | 7 7 85%        |
|------------------|-----------------------------|----------------|
| Forget This Net  | twork                       |                |
| Auto-Join        |                             |                |
| Low Data Mode    | 9                           |                |
| Low Data Mode he | lps reduce your iPad data u | sage over your |